## Návod pro založení závislého účtu

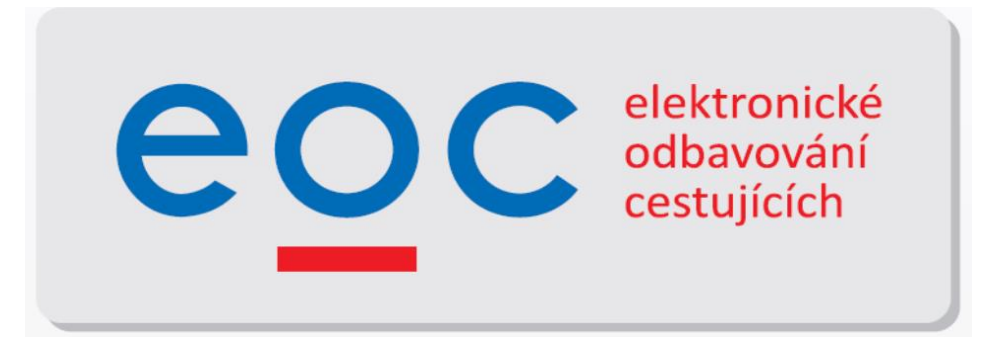

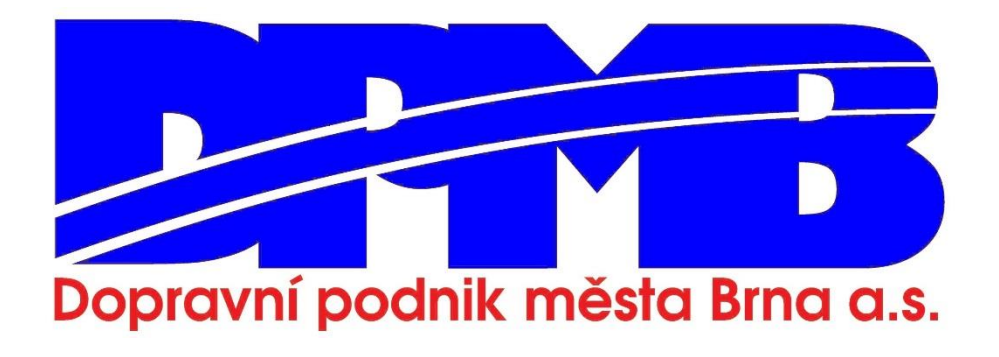

Uživatel ze svého hlavního účtu může zřídit, spravovat a plně ovládat závislý účet např. pro doprovod dítěte do 3 let, pro své děti či příbuzné. To znamená, že lze v těchto účtech pořizovat či vracet šalinkarty a bude mít o nich přehled, aniž by tyto závislé osoby mohly manipulovat s účtem.

| ← → C ☆ 🏻 brnoid.cz/cs/muj-ucet?from= | index                                                                                                    | ☆ 🔒 : |  |  |  |  |  |  |
|---------------------------------------|----------------------------------------------------------------------------------------------------|-------|--|--|--|--|--|--|
| Brno iD<br>Řešte věci online          | Služby O e-shopu Proč mít Brno iD Návod pro studenty 🗗 Tipy a rady                                                                                                    | cs 🗸  |  |  |  |  |  |  |
| MHD<br>Koupit IDS JMK ifzdenku        | VÍTEJTE VE SVÉM ÚČTU V E-SHOPU DPMB.<br>Základní údaje Moje nosiče Změna hesla & 2FA                                                                                                    |       |  |  |  |  |  |  |
| Koupit lodní jízdenku                 | Sdílené účty Závislé účty                                                                                                    |       |  |  |  |  |  |  |
| Moje jízdenky                         | Máte nárok na tyto typy jízdenek:                                                                                                    |       |  |  |  |  |  |  |
| Odpady                                | • Zaměstnanci DPMB (platnost trvání je pravidelně automaticky prodlužována)                                                                                                    |       |  |  |  |  |  |  |
| Zaplatit za odpad                     | Přidělit kategorii rodinného příslušníka zaměstnance DPMB                                                                                                    |       |  |  |  |  |  |  |
| Turistická karta BRNOPAS              | Základní                                                                                                    |       |  |  |  |  |  |  |
| Koupit BRNOPAS                        | Přenosné                                                                                                    |       |  |  |  |  |  |  |
| Dáme na vás                           | Dáme na vás         Zkontrolujte, zda je vaše e-mailová adresa správná a funkční                                                                                                    |       |  |  |  |  |  |  |
| Knihovna Jiřího Mahena                | Volitelně můžete ověřit, že e-mailová adresa, kterou jste použili jako své přihlašovací jméno, může přijímat e-maily z tohoto webu (např. potvrzení objednávky), kliknutím na následující tlačítko: |       |  |  |  |  |  |  |
| Zoo Brno                              | A Pošlete zkušební e-mailovou zprávu na svou e-mailovou adresu (login).                                                                                                    |       |  |  |  |  |  |  |
| Sport                                 | Seznam emailů z tohoto eshopu za poslední měsíc Zobraz vše                                                                                                    |       |  |  |  |  |  |  |
| Dárkové noukazy                       | Na adresu tohoto účtu nebyly odeslány žádné emaily v posledním měsíci.                                                                                                    |       |  |  |  |  |  |  |

Pro založení závislého účtu je zapotřebí po přihlášení do Vašeho účtu na portálu BrnoID zvolit záložku "Závislé účty"

| ZÁVISLÉ ÚČTY                                                     |                                                                 |                                                                       |                                                                  |                                                                |
|------------------------------------------------------------------|-----------------------------------------------------------------|-----------------------------------------------------------------------|------------------------------------------------------------------|----------------------------------------------------------------|
| Základní údaje                                                   | Moje nosiče                                                     | Změna hesla                                                           | Sdílené účty                                                     | Závislé účty                                                   |
| Základní informac <del>e</del> o závisl                          | ých účtech:                                                     |                                                                       |                                                                  |                                                                |
| Vytvoření a následná správa z                                    | závislého účtu má umožnit např                                  | říklad rodičům, aby mohli založit                                     | účty pro své děti a přes tyto ú                                  | ičty jim měli možnost                                          |
| následně nakupovat a platit jí<br>přepnutí se ocitnete v závislé | zdenky. Po založení závislého ú<br>m účtu a můžete v něm pracov | ičtu je potřeba se do tohoto účtu<br>at. Nejprve je vhodné vyplnit ve | u přepnout (k tomu slouží malá<br>škeré potřebné osobní údaje, a | i modrá šipka v této sekci). Po<br>Iby bylo možné pro takovýto |

přepnutí se ocitnete v závislém účtu a můžete v ném pracovat. Nejprve je vhodné vyplnit veškeré potřebné osobní údaje, aby bylo možné pro takovýto účet nakupovat i nepřenosné jízdenky. Takovéto osobní údaje bude potřeba také ověřit, tedy zajít na nějakou přepážku a prokázat je za pomoci příslušných dokladů. Kupování a placení jízdenek se provádí kvůli přehlednosti a jasné přiřaditelnosti zvlášť pro každý účet. Hodí se vyplnit i políčko "Pojmenování účtu" v nepovinných údajích, protože toto pojmenování se vám pak bude zobrazovat na horní liště za slovy "Přihlášen jako:" a bude pro vás přehlednější, v jakém účtu se aktuálně nacházíte v e-shopu. Ten, kdo založil závislý účet, dostává na svůj email

přeposílané veškeré emaily (potvrzení, upozornění atd.) směřující vůči závislému účtu. Pro návrat ze závislého do vlastního účtu použijte modrou zpětnou šipku na horní liště vedle slov "Přihlášen jako".

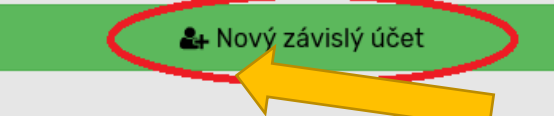

Kliknete na zelené tlačítko "Nový závislý účet"

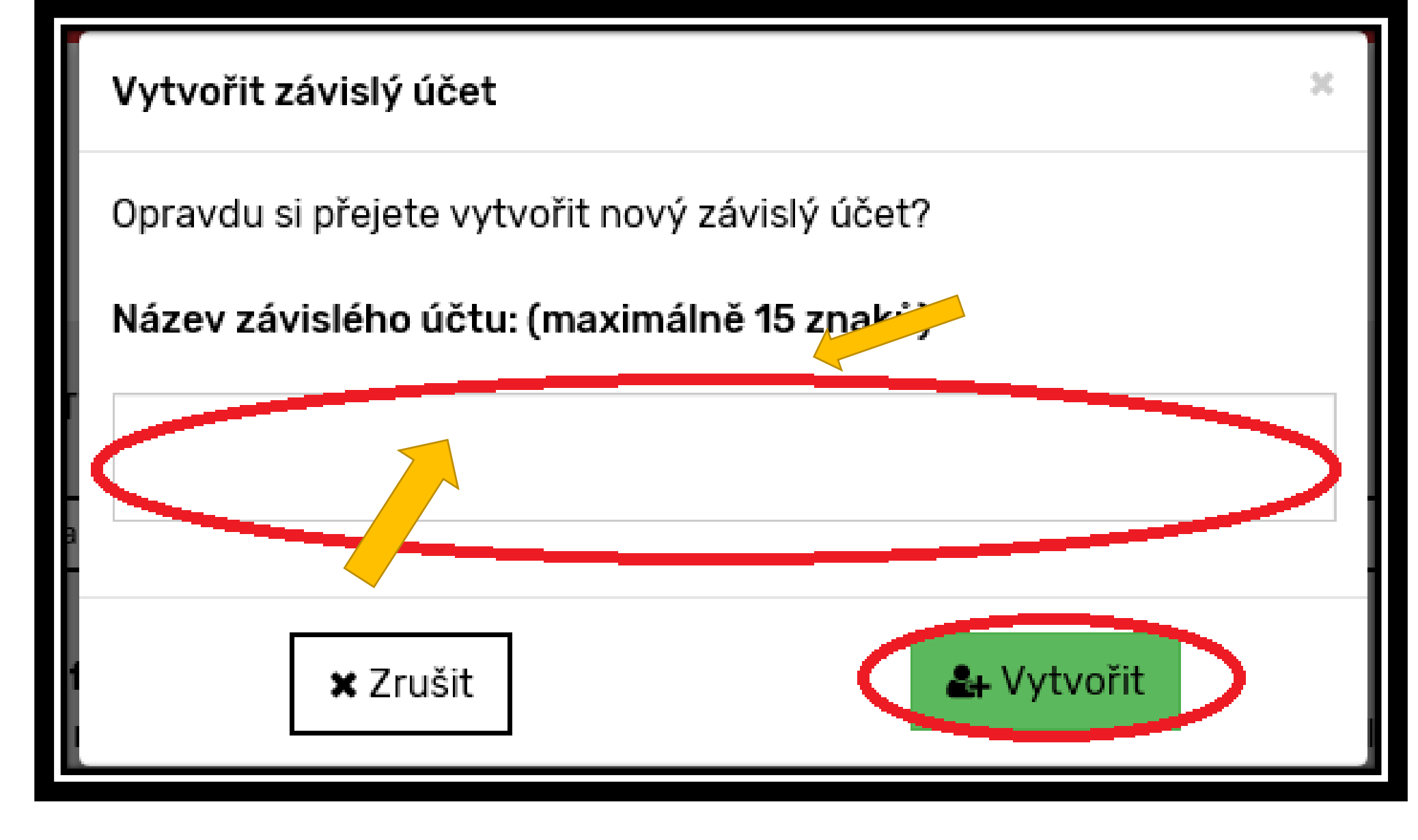

Nyní se před Vámi zobrazí pole, které vám umožní tento účet pojmenovat (pro přehlednost). Zvolíte jméno účtu a kliknete na zelené tlačítko "vytvořit"

| Γ         | ZÁVISLÉ ÚČTY                                                                                                    |                                                                                                    |                                                                                                    |                                                                                                    |                                                                                                    |                                                                                                    |  |  |  |  |
|-----------|----------------------------------------------------------------------------------------------------|----------------------------------------------------------------------------------------------------|----------------------------------------------------------------------------------------------------|----------------------------------------------------------------------------------------------------|----------------------------------------------------------------------------------------------------|----------------------------------------------------------------------------------------------------|--|--|--|--|
|           | Základní údaje                                                                                                    | Moje nosiče                                                                                                    | Změna hesla                                                                                                    | a                                                                                                    | Sdílené účty                                                                                                    | Závislé účty                                                                                                    |  |  |  |  |
|           | Základní informace o závislýc<br>Vytvoření a následná správa záv<br>nakupovat a platit jízdenky. Po z<br>ocitnete v závislém účtu a může<br>nakupovat i nepřenosné jízdenk<br>dokladů. Kupování a placení jízd                                                                                                    | c <b>h účtech:</b><br>vislého účtu má umožnit na<br>založení závislého účtu je po<br>ete v něm pracovat. Nejprve<br>y. Takovéto osobní údaje bu<br>enek se provádí kvůli přehle | příklad rodičům, aby m<br>otřeba se do tohoto účt<br>e je vhodné vyplnit vešk<br>ude potřeba také ověřit,<br>ednosti a jasné přiřadite | ohli založit účty pro<br>:u přepnout (k tomu<br>keré potřebné osobi<br>, tedy zajít na nějak<br>elnosti zvlášť pro ka | o své děti a přes tyto úč<br>I slouží malá modrá šipl<br>ní údaje, aby bylo možn<br>ou přepážku a prokázat<br>iždý účet. | ety jim měli možnost následně<br>ka v této sekci). Po přepnutí se<br>né pro takovýto účet<br>t je za pomoci příslušných |  |  |  |  |
|           | Hodí se vyplnit i políčko "Pojmenování účtu" v nepovinných údajích, protože toto pojmenování se vám pak bude zobrazovat na horní liště za slovy<br>"Přihlášen jako:" a bude pro vás přehlednější, v jakém účtu se aktuálně nacházíte v e-shopu. Ten, kdo založil závislý účet, dostává na svůj email<br>přeposílané veškeré emaily (potvrzení, upozornění atd.) směřující vůči závislému účtu. Pro návrat ze závislého do vlastního účtu použijte modrou zpětnou<br>šipku na horní liště vedle slov "Přihlášen jako". |                                                                                                    |                                                                                                    |                                                                                                    |                                                                                                    |                                                                                                    |  |  |  |  |
| $\langle$ | <b>Účet</b><br>8975@1.brnopas.cz                                                                                                    | Název účtu<br>test                                                                                                    | <b>Vytvořeno</b><br>29. 12. 2017                                                                                                    | Akce                                                                                                    | <b>2</b> ∓ N                                                                                                    | lový závislý účet                                                                                                    |  |  |  |  |

Nyní máte vytvořený závislý účet. Tento účet má vygenerovanou virtuální emailovou adresu, veškeré informace (potvrzení, upozornění atd.) jsou automaticky přeposílány na emailovou adresu hlavního účtu. Pomocí modré šipky přejdete do závislého účtu.

|                                          |                                         |        | hacio 🖯 | Thidden jako: test 📥 8975        | @1bmopas.cz 📉 <u>Múji</u> | iõet <u>Odhläs</u> t | e    |
|------------------------------------------|-----------------------------------------|--------|---------|----------------------------------|---------------------------|----------------------|------|
|                                          |                                         |        |         |                                  |                           |                      |      |
|                                          |                                         |        | Služby  | 0 e-shopu                        | Proč mit Brno ID          | Тіру                 | CS   |
|                                          |                                         |        |         |                                  |                           |                      |      |
| VITEJTE VE SVEM UCTU V E-SHOPU DPMB.     |                                         |        |         |                                  |                           |                      |      |
| Základní údaje                           | Moje noslôe                             |        |         |                                  |                           |                      |      |
| Máte nárok na tyto typy jízdenek:        |                                         |        |         |                                  |                           |                      |      |
| Základní                                 |                                         |        |         |                                  |                           |                      |      |
| <ul> <li>Přenosné</li> </ul>             |                                         |        |         |                                  |                           |                      |      |
|                                          |                                         |        |         |                                  |                           |                      |      |
| O Nezapomeňte si aktualizovat své osobní | údaje, pokud došlo k jejich změně.      |        |         |                                  |                           |                      |      |
| Povinné položky pro zako                 | oupení nepřenosné jízo                  | lenky  |         |                                  |                           |                      | _    |
|                                          |                                         |        |         |                                  |                           | leověřený ú          | idaj |
| Jmeno                                    |                                         |        |         |                                  |                           |                      |      |
|                                          | O Prosim vyplňte všechna vaše Jména.    |        |         |                                  |                           |                      |      |
| Příjmení                                 | 1                                       |        |         |                                  |                           | veovereny o          | uaj  |
|                                          | O Prosim vyplňte všechna vaše přijmeni. |        |         |                                  |                           |                      |      |
| E-mail                                   | 8975@1.brnopas.cz                       |        |         |                                  |                           |                      |      |
|                                          |                                         |        |         |                                  |                           |                      |      |
| Datum narození                           | •                                       | •      |         | *                                |                           | veovereny u          | luaj |
|                                          |                                         |        |         | O Vložte aktuální porti          | rétovou barevnou fotog    | rafil v              |      |
| Fotografie                               |                                         |        |         | elektronické podobě o<br>pixelů. | rozměrech maximálně :     | 5000 x 2000          |      |
|                                          |                                         |        |         |                                  |                           |                      |      |
|                                          | Neni vybran zadny sou                   | Nahrat |         |                                  |                           |                      |      |
| Adresa trvalého bydliště                 |                                         |        |         |                                  | 11                        | eověřený ú           | daj  |
| · · · ·                                  |                                         |        |         |                                  |                           |                      |      |
| Zeme:                                    |                                         |        |         |                                  |                           |                      |      |
| Mesto / Obec:                            |                                         |        |         |                                  |                           |                      |      |
| Číslo popisné:                           |                                         |        |         |                                  |                           |                      |      |
| Číslo orientační:                        |                                         |        |         |                                  |                           |                      |      |
| PSČ:                                     |                                         |        |         |                                  |                           |                      |      |
| 🖋 Změnit trv                             | alou adresu                             |        |         |                                  |                           |                      |      |
|                                          |                                         |        |         |                                  |                           |                      |      |
| Nepovinné položky                        |                                         |        |         |                                  |                           |                      | _    |
|                                          |                                         |        |         |                                  |                           |                      | -    |

Dalším krokem je povinnost vyplnit osobní údaje závislé osoby (jméno + příjmení + datum narození + trvalé bydliště) a nahrát její fotografii. U dětí do 3 let není třeba nahrávat fotografii, doplní se automaticky místo ní piktogram.

Osobní údaje je nutné ověřit v předepsané době, ať už žádostí o online ověření (v sekci "Můj účet" za pomoci tlačítka "Odeslat podklady k online ověření" ), nebo osobně na předprodejích JD DPMB. Dokladem k ověření totožnosti je u dětí do 15 let rodný list, u ostatních OP.

## Příklad Doprovod "Dítěte do 3 let"

| 1. Vyberte nosič jízdenk          | ky                                                                                                  |  |  |  |  |  |
|-----------------------------------|----------------------------------------------------------------------------------------------------|--|--|--|--|--|
|                                   | Nosič č. 1 557392****4814 - 01/24                                                                   |  |  |  |  |  |
|                                   | Nosičem může být pouze bezkontaktní bankovní karta asociaci VISA V)) Přidat nový nosič Vybrat nosič |  |  |  |  |  |
| 2. Vyberte kategorii jízo         | dného                                                                                               |  |  |  |  |  |
|                                   | Dítě do 3 let Vybrat                                                                                |  |  |  |  |  |
| 3. Vyberte jízdenku               |                                                                                                    |  |  |  |  |  |
|                                   | Dítě do 3 let + 1 doprovod, zóny 100 + 101 - 0 Kč vybrat                                            |  |  |  |  |  |
| 4. Zvolte datum začátku platnosti |                                                                                                    |  |  |  |  |  |
|                                   | 14.04.2021                                                                                          |  |  |  |  |  |
| Vytvořit jizdenku zdarma          |                                                                                                    |  |  |  |  |  |
|                                   |                                                                                                    |  |  |  |  |  |

Ověřením účtu dítěte mladšího 3 let získá tento účet automaticky příslušnou slevovou kategorii a lze přistoupit k navolení jízdenky. V modulu "MHD" v sekci "Koupit IDS JMK jízdenku" si vyberete "Nepřenosné jízdenky". Nejprve je však třeba do účtu přidat nosič jízdenky (bezkontaktní platební kartu ve fyzické či virtuální podobě). Následně si vyberete kategorii "Dítě do 3 let", pak výběr šalinkarta na zóny 100+101 za 0 Kč (případně celokrajskou roční šalinkartu za 2400 Kč). Zvolíte datum počátku platnosti. V případě jízdenky za 0 Kč se vám objeví tlačítko "Vytvořit jízdenku zdarma". Jeho použitím se jízdenka okamžitě vytvoří, její "platnost do" se automaticky nastaví do 3 let dítěte a lze ji ihned využívat.

|    | full 🖯 | Přihlášen jako: test 🔺 8975@1 | 1.brnopas, z 🕤 Můj ú | <u>ičet Odhlásit</u> | ₩0   |
|----|--------|-------------------------------|----------------------|----------------------|------|
| Ι, |        | <b>.</b>                      |                      |                      |      |
|    | Služby | 0 e-shopu                     | Proč mít Brno iD     | Тіру                 | CS 🗸 |
|    |        |                               |                      |                      |      |

Vrátit zpět ze závislého účtu se můžete kdykoliv šipkou zobrazovanou na horní liště vedle vypsaného názvu a emailu závislého účtu, ve kterém se nacházíte.